使用說明書

# 

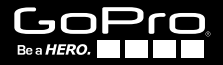

# /加入 GoPro 的行列

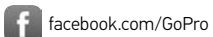

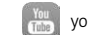

youtube.com/GoPro

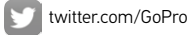

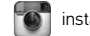

instagram.com/GoPro

To download this user manual in a different language, visit **gopro.com/support**.

Pour télécharger ce manuel de l'utilisateur dans une autre langue, rendez-vous sur **gopro.com/support**.

Wenn Sie dieses Benutzerhandbuch in einer anderen Sprache herunterladen möchten, besuchen Sie **gopro.com/support**.

Per scaricare questo manuale utente in un'altra lingua, visita **gopro.com/support**.

Para descargar este manual de usuario en otro idioma, visite gopro.com/support.

Para baixar este manual do usuário em outro idioma, acesse gopro.com/support.

このユーザーマニュアルの他言語版をダウンロードするに は、gopro.com/supportにアクセスしてください。

若要下載其他語言版本的使用説明書,請前往: gopro.com/support。

如需下载本用户手册的其他语言版本,请访问 gopro.com/support。

Чтобы загрузить это руководство пользователя на другом языке, посетите страницу gopro.com/support.

| 基本操作          | 6  |
|---------------|----|
| 開始使用          | 8  |
| 相機螢幕          | 14 |
| 相機圖示          | 18 |
| 相機選單          | 20 |
| 相機模式          | 22 |
| 瀏覽設定選單        | 23 |
| 攝錄模式          | 25 |
| 照相模式          | 37 |
| 連拍模式          | 44 |
| 播放模式          | 53 |
| 設定模式          | 60 |
| 連結至 GoPro App | 68 |
| 將檔案傳輸至電腦      | 69 |
| Protune™      | 70 |
| 電池            | 76 |
| 重要訊息          | 81 |
| 相機保護殼         | 83 |

| 安裝固定座  | 88 |
|--------|----|
| 疑難排解   | 91 |
| 客戶服務支援 | 93 |
| 商標     | 93 |
| 法規資訊   | 93 |

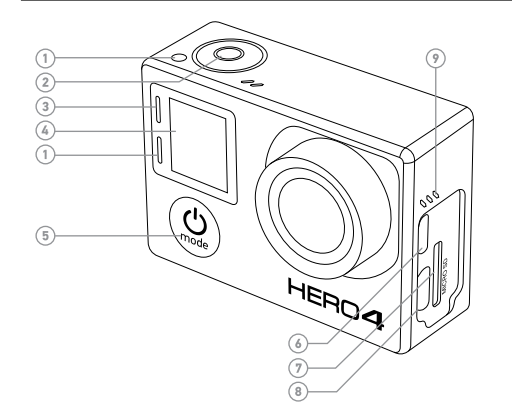

- 1. 相機狀態指示燈(紅色)
- 2. Shutter/Select 按鍵[0]
- 3. 無線狀態指示燈(藍色)
- 4. 相機狀態螢幕
- 5. Power/Mode 按鍵 [ 😃 ]
- Micro HDMI 連接埠 (不含傳輸線)

- 7. microSD 記憶卡插槽 (不含 microSD 記憶卡)
- 8. 迷你 USB 連接埠
- (支援複合 A/C 傳輸 線/3.5mm 立體聲麥克風接 頭,相機未隨附)
- 9. 音訊警報

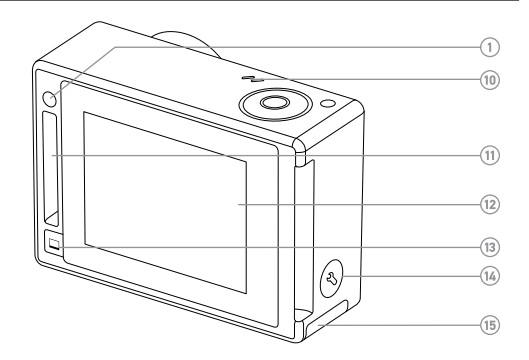

- 10. 麥克風
   11. HERO 連接埠
   12. 觸控顯示器
   13. Touch Display Sleep/Wake 按鍵[□]
   14. Settings/Tag 按鍵[♥]
- 15. 電池護蓋

# /開始使用

#### 為雷池充雷 1. 將相機從保護殼中取出。

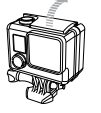

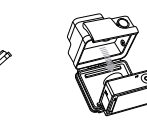

2. 卸下相機側邊護蓋, 並插入 microSD 記憶卡(另售)。記憶卡必 須至少為 Class 10 或 UHS-I 等級,且容量最高可達 64GB。請造 訪 gopro.com/support,以取得通過 GoPro 測試的 microSD 記 憶卡清單。

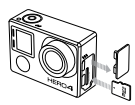

3. 開啟背蓋,裝入電池,然後關上背蓋。

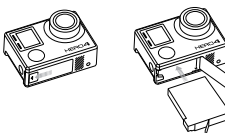

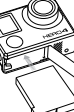

4. 要為電池充電時, 請使用隨附的 USB 傳輸線連接相機與電腦或 其他 USB 充電轉接器。充電時,相機狀態指示燈會亮起,充電 完成後會自動熄滅。

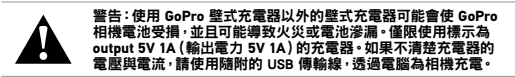

诱禍電腦充電時, 請確認電腦已連接到電源。如果相機狀態指示燈 並未亮起, 請使用其他 USB 連接埠。

随附的鋰電池並未充飽電力。使用未完全充電的電池並不會對相 機或電池造成損壞。

如需更多電池相關資訊, 請參閱 電池。

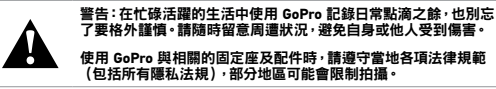

/ 開始使用

#### 相機軟體更新

若希望您的 HERO4 相機具有最新功能並發揮最佳效能,請確 認您所使用的相機軟體為最新版本。您能透過 GoPro App 或 GoPro 軟體更新您的相機軟體。如需更多資訊,請造訪 gopro.com/getstarted。

#### 相機預設設定

HERO4 Silver 相機開機時的預設設定如下:

| 무    | Video (攝錄)         | 1080p60                     |
|------|--------------------|-----------------------------|
| Ď    | Photo (照相)         | 12MP <sup>,</sup> 廣視野 (FOV) |
| Ð    | Multi-Shot<br>(連拍) | 連續快拍選項(設定為每秒 30 張相<br>片)    |
| Ą    | QuikCapture        | 關閉                          |
| (()• | Wireless<br>(無線)   | 關閉                          |
| 事業埠牙 | : 芒亜盟的日前           | 模式的設定選留,請在觸控顯示器上向上          |

專業提示:若要開啟目前模式的設定選單,請在觸控顯示器上向 滑動,或者按下 Settings/Tag 按鍵[�]。

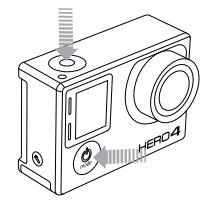

電源開啟 + 關閉

## 電源開啟:

按下 Power/Mode 按鍵 [ 2]。相機狀態指示燈 (紅色) 會閃爍三次,且音訊指示會發出三次嗶聲。一旦相機狀態螢幕顯示資訊,即表示相機已開啟。

## 關閉電源:

按住 Power/Mode 按鍵[④]兩秒。相機狀態指示燈(紅色)會閃爍 多次,且音訊指示會發出七次嗶聲。

專業提示:當相機關閉並啟用 QuikCapture 功能時,只要按下 Shutter/Select 按鍵[] ] 開啟相機電源,就能隨即開始拍攝影片 或縮時攝影相片。按一下可拍攝影片,持續按住則可拍攝縮時攝影 相片。再按一下即可停止攝錄並關閉相機電源。如需詳細資訊,請 參閱設定模式中的 QuikCapture。 / 開始使用

## 插入與取出 MICROSD 記憶卡

HER04 Silver 相機可相容於容量高達 64GB的 microSD、microSDHC 及 microSDXC 記憶卡(另售)。您必須使用至少為 Class 10 或 UHS-I 等級的 microSD 記憶卡,(若需要通過 GoPro 測試的 microSD 記憶卡, 清單,請造訪 gopro.com/support)。GoPro 建議您使用知名品牌的記 憶卡產品,以利在劇烈震動的活動中保持最佳可靠性。

## 插入 microSD 記憶卡:

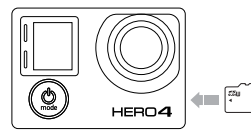

將記憶卡滑入卡槽內,標籤面向 相機前方。

若完全插入,卡片會剛好卡進 槽中。

(O) HEBO4

# 移除 microSD 記憶卡: 用指甲抵住記憶卡的邊緣,輕

用指中担住記憶下的邊緣,輕 輕將卡片壓進相機中。

卡片會隨即彈出,此時即可 取出。

注意:取用記憶卡時務必小心。避免接觸液體、灰塵和小碎片。為防範發生意外,請在插入或取出卡片前關閉相機電源。請參照製造商的說明指示,在可接受的溫度範圍內使用。

/ 相機螢幕

HER04 Silver 相機正面設置狀態螢幕,背面則是觸控顯示器。

#### 相機狀態螢幕

相機正面的相機狀態螢幕會顯示以下模式和設定的相關資訊:

- 1. 相機模式/FOV(視野)
- 2. 相機設定
- 3. 解析度/fps(每秒拍攝 幀數)
- 4. Protune<sup>™</sup>
- 5. 拍攝檔案數量
- 6. 時間/儲存空間/檔案
- 7. Wireless (無線)
- 8. 電池壽命

注意:相機狀態螢幕上顯示的圖示會因模式而異。

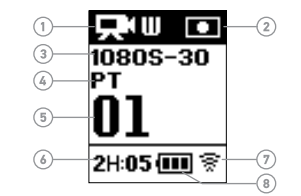

#### 觸控顯示器

相機背面的內建觸控顯示器可讓您控制相機和各項設定、預覽及 播放影片和相片。您也可以將觸控顯示器做為取景器使用,如此就 能觀看拍攝畫面,輕鬆安排取景構圖。

## 開啟/關閉觸控顯示器

開啟/關閉相機電源時,觸控顯示器會自動開啟/關閉。

專業提示:若要在相機開啟時節省電池電力,請按下 Touch Display Sleep/Wake (觸控顯示器睡眠/唤醒)按鍵[□],在相機 閒置時調暗螢幕。

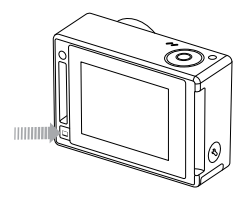

/ 相機螢幕

# 手勢

善用這些手勢,以便在觸控顯示器上流暢瀏覽:

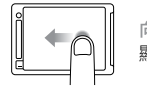

向左滑動 顯示相機模式。

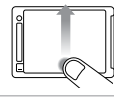

從底部向上滑動 開啟目前模式的設定選單。

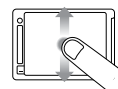

向上/向下滑動 瀏覽設定選單。

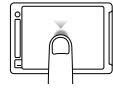

點按 選擇項目、開啟/關閉設定。

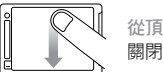

從頂端向下滑動 關閉設定選單。

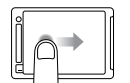

向右滑動 顯示最新拍攝的影片或照片。

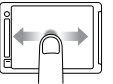

向左/向右滑動 顯示相片集影像(**播放**模式)。

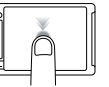

點按兩下 在預覽模式中變更 FOV (視野)。

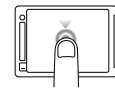

按住兩秒 鎖定觸控顯示器。

# / 相機圖示

| **          | 自動低光源  | ę    | 語言          |
|-------------|--------|------|-------------|
| ŮFF         | 自動關機   | *    | LED         |
| J           | 嗶聲     | Ġ    | 循環攝錄        |
|             | 連續快拍   | MP   | 百萬像素        |
| í.          | 色彩     |      | 連拍模式        |
| ۵           | 連續相片   | C    | 夜景縮時        |
|             | 日期/時間  | 2    | 夜間照相        |
| DEFAULT     | 預設模式   | OSD  | 螢幕顯示        |
| â           | 刪除     | t∔   | 方向          |
| Ż           | 曝光值補償  | Ď    | 照相模式        |
| FOV         | 視野     |      | 播放模式        |
| FPS         | 每秒拍攝幀數 | рт   | Protune     |
| <b>~</b> ~+ | 時間間隔   | Ŋ    | QuikCapture |
| ISO         | ISO 上限 | RATE | 速度          |

| С,  | 設定模式    |
|-----|---------|
|     | 清晰度     |
| G   | 快門      |
|     | 單張相片    |
| •   | 點測光錶    |
| C   | 縮時攝影    |
| =   | 觸控顯示器   |
|     | 攝錄      |
| ₽⁺∆ | 攝錄 + 照相 |
| ď   | 攝錄格式    |
|     | 攝錄模式    |
| ٠₽→ | 攝錄解析度   |
|     | 白平衡     |
| (î, | 無線      |

/ 相機選單

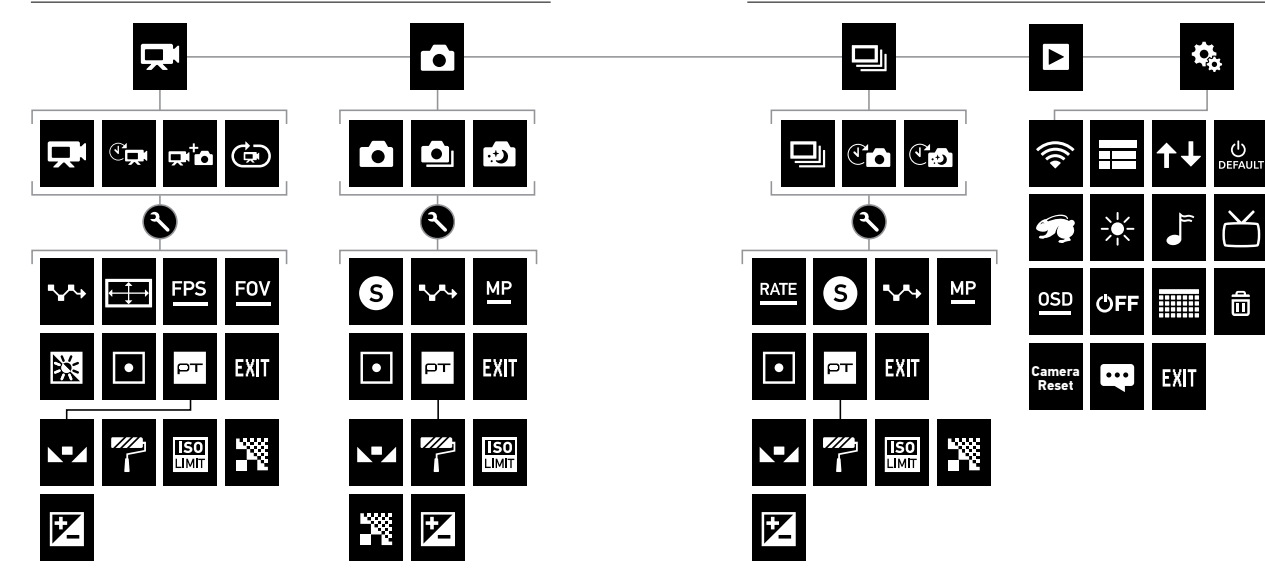

向

# / 相機模式

HER04 Silver 具備數種相機模式。若要循環切換各種模式,請在觸 控顯示器上向左滑動,或反覆按壓 Power/Mode 按鍵[圖]。

螢幕隨即會顯示下列模式:

|    | Video (攝錄)         | 攝錄影片<br>                 |
|----|--------------------|--------------------------|
| ۵  | Photo (照相)         | 拍攝單張相片                   |
| ⊒  | Multi-Shot<br>(連拍) | 拍攝一連串的相片<br>(縮時攝影、連續快拍等) |
|    | Playback<br>(播放)   | 播放影片及相片                  |
| ¢, | Setup (設定)         | 調整一般相機設定                 |

每個相機模式都有各自的設定選單。使用 HERO4 Silver 時,您可以 使用觸控顯示器或相機上的按鍵來瀏覽設定選單。

透過觸控顯示器瀏覽:

 請確認相機處於所需的相機模式。若觸控顯示器左上角並未顯 示模式的圖示,請先向左滑動,然後點按所需模式。

| <b>P</b><br>Video | C<br>Single       | Burst |
|-------------------|-------------------|-------|
| Playback          | <b>Ç</b><br>Setup |       |

2. 從螢幕底部向上滑動,可打開所選模式的設定選單

| 🔧 Video Settings 🛛     | <b>X</b><br>Exit |
|------------------------|------------------|
| Mode: Video            | •                |
| Resolution: 1080 Super | •                |

- 3. 上下滑動即可瀏覽所選模式的各項設定。
- 4. 若有需要,可透過點按和滑動來選擇新的設定選項。
- 5. 若要退出設定選單, 請從螢幕頂端向下滑動, 然後點按「Exit」, 或者也可按下 Settings/Tag 按鍵[]。

/ 瀏覽設定選單

以相機按鍵瀏覽:

- 請確認相機處於所需的相機模式。若相機狀態螢幕並未顯示 模式圖示,請反覆按壓 Power/Mode 按鍵[2],直到圖示顯示 為止。
- 2. 按下 Settings/Tag 按鍵 [ ], 開啟該模式的設定選單。
- 3. 使用 Power/Mode 按鍵 [ 29], 循環切換各項設定。

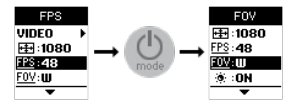

 按下 Shutter/Select 按鍵 [●],循環切換設定中的選項。若要 選取選項,移至另一畫面時將選項反白。

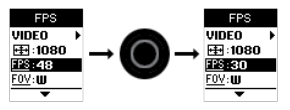

5. 若要返回先前的畫面或退出設定選單,請按下 Settings/Tag 按 鍵[♥]。

**Video** (攝錄)模式提供四種拍攝模式: Video (攝錄)、Time Lapse Video (縮時攝影影片)、Video + Photo (攝錄及照相)及 Video Looping (循環攝錄)。

| 拍攝模式                         | 說明                                                                                                    |
|------------------------------|----------------------------------------------------------------------------------------------------|
| Video (攝錄,<br>預設)            | 拍攝影片。                                                                                                    |
| Time Lapse Video<br>(縮時攝影影片) | 以特定時間間隔拍攝影像並製成影片。縮時攝影模式只能攝錄 4K 解析度及 2.7K 解析度和 4:3 比例的影片。縮時攝影影片中將沒有音訊。這個拍攝模式不得使用 Protune™、自動低光源模式、點測光錶等功能。 |
|                              | 注意:只有縮時攝影模式可以拍攝 2.7K 解析度和 4:3 比<br>例的影片                                                                   |
| Video + Photo<br>(攝錄及照相)     | 同時拍攝影片與相片。攝錄影片時,您可<br>以設定相機依特定時間間隔拍攝相片。如<br>需詳細資訊,請參閱本節的攝錄及照相時<br>間間隔。                                    |
| Looping<br>(循環攝錄)            | 讓您可以持續攝錄並只儲存效果最佳的片段,協助節省 microSD 記憶卡的儲存空間。<br>這個拍攝模式無法使用 Protune。                                         |

#### 拍攝影片

- 1. 向左滑動以顯示相機模式,然後點按左上方的圖示(Video(攝錄)模式)。
- 如有需要,請選擇不同的影片拍攝模式,可選擇 Video(攝錄)、 Time Lapse Video(縮時攝影模式)、Video + Photo(攝錄及照 相)或 Video Looping(循環攝錄):
  - a. 向上滑動以開啟設定選單。
  - b. 點按 Mode (模式), 然後點按想使用的拍攝模式。
  - c. 向下滑動即可關閉設定選單,所選拍攝模式的圖示會顯示 在相機螢幕的左上角。
- 按下 Shutter/Select 按鍵[●]。攝錄時,相機會發出一次嗶聲, 且相機狀態指示燈會不斷閃爍。
- 若要停止拍攝,請按下 Shutter/Select 按鍵[●]。相機狀態指 示燈會閃爍三次,且相機會發出三次嗶聲。

若記憶卡容量已滿或電池電力不足,相機會自動停止攝錄。您的影片會在相機關機之前完成儲存。

專業提示:當相機關閉且 QuikCapture 功能啟用時,只要按下 Shutter/Select 按鍵[◎]啟動相機,就能立刻開始拍攝影片。 再按一下即可停止攝錄並關閉相機電源。如需更多資訊,請參閱設 定模式。

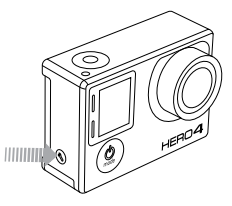

**HILIGHT TAGGING** 

攝錄影片的過程中,您可以使用 HiLight Tag 功能標記特定時刻的畫面。 HiLight Tag 可讓您輕鬆找到想要分享的重點片段。 您還可以在 LCD Touch BacPac 上播放內容的時候為影片添加 HiLight Tag。

您可以利用相機、GoPro App 或 Smart Remote (另售) 來新增標記。

使用相機新增 HiLight Tag:

攝錄或播放影片時,按下 Settings/Tag 按鍵[🔇]。

專業提示:進入應用程式後,只要在播放時點按螢幕,即可在進度列上顯示 HiLight Tag。

#### 攝錄設定

Video (攝錄)模式提供四種拍攝模式:Video (攝錄)、Time Lapse Video (縮時攝影影片)、Video + Photo (攝錄及照相)及 Video Looping (循環攝錄)。您選擇的拍攝模式會決定其餘選單所顯示的 Video (攝錄)設定。

如需有關如何變更下列設定的説明,請參閱瀏覽設定選單。

專業提示:若要開啟目前模式的設定選單,請在觸控顯示器上向上 滑動,或者按下 Settings/Tag 按鍵[ < ]。

# ▶ 時間間隔

Interval(時間間隔)設定適用於 Time Lapse Video(縮時攝影)、 Video + Photo(攝錄及照相)以及 Looping(循環攝錄)模 式。Interval(時間間隔)可決定每幀拍攝畫面之間經過的時間。

## 縮時攝影時間間隔)

縮時攝影可用的時間間隔為 0.5 (預設)到 60 秒。

| 時間間隔   | 範例                            |
|--------|-------------------------------|
| 0.5-2秒 | 衝浪、騎單車或其他運動                   |
| 2秒     | 繁忙的街道轉角                       |
| 5-10秒  | 日落                            |
| 10-60秒 | 冗長的活動 <sup>,</sup> 例如<br>建設專案 |

#### 攝錄及照相時間間隔

Video + Photo (攝錄及照相)可用的時間間隔為 5 到 60 秒。相片品 質需視選擇的影片解析度和 FOV 而定。

#### 循環攝錄時間間隔

Looping (循環攝錄)可用的時間間隔為 5、20、60 及 120 分鐘。舉 例來說,若您選擇 5 分鐘的時間間隔,當停止攝錄時,相機只會儲 存前 5 分鐘的畫面。若您攝錄 5 分鐘後未按下 Shutter/Select 按 鍵 [●] 來停止攝錄並加以儲存,相機會覆蓋前 5 分鐘的錄攝片 段,開始另一段 5 分鐘的拍攝。

您也可以選擇最大攝錄上限做為時間間隔。若使用這個選項,相機 會持續攝錄到記憶卡滿為止,然後才會覆寫內容。

注意:若要使用循環攝錄功能,請確認您的 microSD 記憶卡空間充足。

專業提示:攝錄的檔案將會分成多個節次寫入記憶卡中,如此相機 即可在循環攝錄時覆寫小區段的內容。在電腦螢幕上檢視記憶卡 內容時,可看到各個時間區段的個別檔案。若要將多個檔案合併成 一部較長的影片,請使用 GoPro 軟體。 解析度、每秒拍攝幀數和 FOV HERO4 Silver 相機可拍攝下方所列解析度的影片。

| 攝錄<br>解析度        | NTSC/<br>PAL                     | FOV               | 螢幕解析度                       |
|------------------|----------------------------------|-------------------|-----------------------------|
| 4K               | 15/12.5                          | 超廣角               | 3840x2160 <sup>,</sup> 16:9 |
| 2.7K             | 30/25<br>24/24                   | 超廣角、<br>中等        | 2704x1520 · 16:9            |
| 1440p            | 48/48<br>30/25<br>24/24          | 超廣角               | 1920x1440 <sup>,</sup> 4:3  |
| 1080p            | 60/50<br>48/48<br>30/25<br>24/24 | 超廣角、<br>中等、<br>窄角 | 1920x1080 <sup>,</sup> 16:9 |
| 1080p SuperView™ | 60/50<br>48/48<br>30/25<br>24/24 | 超廣角               | 1920x1080,16:9              |
| 960p             | 100/100<br>60/50                 | 超廣角               | 1280x960 · 4:3              |

| 攝錄<br>解析度                                                    | NTSC/<br>PAL              | FOV               | 螢幕解析度                      |
|--------------------------------------------------------------|---------------------------|-------------------|----------------------------|
| 720p                                                         | 120/120<br>60/50<br>30/25 | 超廣角、<br>中等、<br>窄角 | 1280x720,16:9              |
| 720p SuperView                                               | 100/100<br>60/50          | 超廣角               | 1280x720 <sup>,</sup> 16:9 |
| WVGA                                                         | 240/240                   | 超廣角               | 848x480 <sup>,</sup> 16:9  |
| 專業提示:若要開啟目前模式的設定選單,請在觸控顯示器上向上<br>滑動,或者按下 Settings/Tag 按鍵[♥]。 |                           |                   |                            |

| 攝錄解析度           | 最佳用途                                                                                                    |
|-----------------|----------------------------------------------------------------------------------------------------|
| 4К              | 令人驚豔的高解析度攝錄影像,具備專業級<br>低光源環境拍攝表現。依然可使用 800 萬像<br>素拍攝影片。建議在使用三腳架或在固定<br>位置拍攝時選用。                                               |
| 2.7K            | 16:9解析度影片壓縮可帶來令人屏息驚嘆的<br>電影品質,足以媲美專業級影片。                                                                                      |
| 1440p           | 建議在將相機安裝於身上拍攝時選用。提<br>供廣闊的攝錄視野和高幀率,可在拍攝大<br>動作的活動時,呈現最順暢、最身歷其境<br>的效果。                                                        |
| 1080p           | 適合各種拍攝條件。高解析度和高幀率可產<br>生令人驚豔的效果。                                                                                              |
| 1080p SuperView | SuperView 可提供世上最身歷其境的視野<br>感受。建議在將相機安裝於身上或裝備上<br>拍攝時選用。更多 4:3 的直向拍攝內容會<br>自動延展為全螢幕 16:9 的畫面比例,以便<br>在電腦或電視上呈現更出色的寬螢幕播<br>放效果。 |

| 攝錄解析度        | 最佳用途                                                                                                    | FOV                           | 最佳用途                                                          |
|--------------|----------------------------------------------------------------------------------------------------|-------------------------------|---------------------------------------------------------------|
| 60p          | 適用於隨身安裝時拍攝,以及需要拍攝慢<br>動作畫面等情況。*此解析度可獲得廣大<br>的視野區,拍攝高速動作時亦可產生流暢                                                                | 超廣角                           | 攝錄視野最為廣闊,影像穩定度提升。適<br>合拍攝動作影片,盡可能在畫面中捕捉所<br>有動作。              |
|              | 的成果。                                                                                                    | 中等                            | 中等視野,影像穩定度適中。                                                 |
| р            | 適合手持拍攝,以及需要拍攝慢動作畫面<br>時選用。*                                                                                                   | 窄角                            | 最小視野,影像穩定度下降。失真現象較<br>少。適合遠距離拍攝。                              |
| Ip SuperView | SuperView 可提供世上最身歷其境的視野<br>感受。適合在將相機安裝於身上或裝備上<br>拍攝時選用。更多 4:3 的直向拍攝內容會<br>自動延展為全螢幕 16:9 的畫面比例,以便<br>在電腦或電視上呈現更出色的寬螢幕播<br>放效果。 | <b>專業提示:</b> 使F<br>迎前往 gopro. | 用免費 GoPro 軟體輕鬆建立精彩的 GoPro 影片。雚<br>.com/getstarted 深入瞭解及下載本軟體。 |
| ′GA          | 適合在拍攝超慢動作畫面,且可接受標準畫<br>質解析度時選用。                                                                                               |                               |                                                               |

要在室內進行拍攝,請確保光源充足。

/ 攝錄模式

# 🔀 LOW LIGHT(低光源)

自動低光源模式能讓您在低光源環境,或快速進出低光源環境時 流暢拍攝。相機會自動調整每秒拍攝幀數,以獲得最佳曝光與最好 的拍攝成果。

自動低光源模式不適用於240 fps 或30 fps(含)以下的拍攝設定。 此設定選項包含開啟(預設)及關閉。

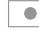

SPOT METER(點測光錶)

點測光錶可讓您在較暗的空間裡,將相機朝向較亮的環境拍攝,例 如從車內拍攝戶外景象。點測光錶功能開啟時,相機螢幕上會顯示 [[•]。此設定選項包含關閉(預設)及開啟。

注意:您在Video (攝鍵)模式中對點測光鏡設定所做的變更只會套用至影片拍攝。 若要針對相片拍攝調整此設定:前在Photo (無相)模式中調整。若要針對連拍模式調整此設 定:请在Multi-Shot (運用)模式中調整。

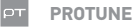

如需 Protune 設定的詳細資訊,請參閱 Protune。

注意:您在Video(攝錄)模式中對Protune設定所做的變更只會套用至影片拍攝。 若要針對相片拍攝調整比說定:清在Photo(照相)模式中調整。若要針對連拍模式調整比設 定:请在Multi-Shot(運和)模式中調整。 **Photo**(照相)模式提供三種拍攝模式:Single(單張相片)、 Continuous(連續相片)及 Night(夜間照相)。

| 拍攝模式                 | 說明                                                             |
|----------------------|----------------------------------------------------------------|
| Single (單張相片,<br>預設) | 拍攝單張相片。                                                        |
| Continuous<br>(連續相片) | 按住 Shutter/Select 按鍵 [ ● ] <sup>,</sup> 即可連續拍<br>攝一連串的相片。      |
| Night (夜間照相)         | 以長達 30秒的自訂曝光時間拍攝單張相<br>片。如需瞭解可使用的曝光時間以及使用時<br>機範例,請參閱相片設定中的快門。 |
|                      |                                                                |

**專業提示:**使用 Night Photo (夜景相片) 模式時,請務必根據環境 條件使用合適的快門設定。如需詳細資訊,請參閱相片設定中的 快門。

/昭相模式

拍攝單張或夜間相片

- 向左滑動以顯示相機模式,然後點按上排中間的圖示 (Photo (照相)模式)。
- 如有需要,可選取不同的照相模式,可選擇 Single (單張相片) 或 Night (夜間照相):
  - a. 向上滑動以開啟設定選單。
  - b. 點按 Mode (模式),然後點按想使用的拍攝模式。
  - c. 向下滑動即可關閉設定選單。所選拍攝模式的圖示會顯示 在相機螢幕的左上角。
- 按下 Shutter/Select 按鍵[●]。相機會發出兩次嗶聲,相機狀 態指示燈會不斷閃爍,且相機狀態螢幕上的計數器也會加 1。

拍攝連續相片

- 1. 選取 Continuous (連續相片) 模式:
  - a. 向左滑動以顯示相機模式·然後點按上排中間的圖示 (Photo(照相)模式)。
  - b. 向上滑動以開啟設定選單。
  - c. 點按 Mode (模式), 然後點按 Continuous (連續相片)。
  - d. 點按[★] 關閉設定選單。相機螢幕的左上角會顯示 Continuous (連續)圖示 [▲]。
- 按住 Shutter/Select 按鍵[●]。相機會發出數次嗶聲,相機狀 態指示燈也會反覆閃爍。
- 3. 若要停止拍攝,請放開 Shutter/Select 按鍵[◎]。每拍攝一張 相片,相機狀態螢幕上的計數器就會加 1。

專業提示:拍攝影片時,您可以隨時手動拍攝相片,只要按下 Power/Mode 按鍵[❷]即可。按住 Power/Mode 按鍵[❷],就能 每5秒拍攝一張相片。 / 照相模式

#### 照相設定

Photo(照相)模式提供三種拍攝模式:Single(單張相片)、 、Continuous(連續相片)及 Night(夜間照相)。您選擇的拍攝模式 會決定其餘選單所顯示的 Photo(照相)設定。

如需有關如何變更下列設定的説明,請參閱瀏覽設定選單。

專業提示:若要開啟目前模式的設定選單,請在觸控顯示器上向上 滑動,或者按下 Settings/Tag 按鍵[ < ]。 S SHUTTER (快門)

情況,以便獲得最佳的效果。

Shutter (快門) 僅適用於 Night Photo (夜景相片)和 Night Lapse (夜景縮時) 模式,可決定快門開啟的時間長度。此設定的選項有 自動 (長達 2 秒)、2、5、10、15、20 或 30 秒。預設設定為自動。

| 設定                             | 範例                                                 |
|--------------------------------|----------------------------------------------------|
| 自動(最多2秒)                       | 日出、日落、黎明、黃昏、微光、夜間                                  |
| 2秒、5秒、10秒                      | 黎明、黃昏、微光、夜間行駛、摩天輪、煙<br>火、光影塗鴉                      |
| 20 秒                           | 夜空(有光源)                                            |
| 30 秒                           | 夜晚繁星、銀河(完全黑暗)                                      |
| <b>專業提示</b> :如在使用<br>在三腳架或其他穩定 | ]這個 Shutter (快門) 設定時,請將相機安裝<br>的表面。這樣可以減少影片或照片中的模糊 |

# ▶ 時間間隔

時間間隔只可適用於連續拍照功能。可用的時間間隔為每秒3張 (預設)、5張或10張相片。

MP MEGAPIXELS(百萬像素) \_\_\_\_

HERO4 Silver 可以拍攝 1200 萬、700 萬和 500 萬像素的相片。

注意:您在 Photo (照相)模式中對百萬像素設定所做的變更只會套用至相片拍攝。若要針對 連拍模式調整此設定,請在 Multi-Shot (連拍)模式中調整。

| 相片解析度                      | 視野(FOV)                           |
|----------------------------|-----------------------------------|
| 12MP Wide (預設)<br>7MP Wide | 視野最寬闊。適合拍攝動作影片,盡可能在<br>畫面中捕捉所有動作。 |
| 7MP Medium<br>5MP Medium   | 視野適中。                             |

SPOT METER(點測光錶)

點測光錶可讓您在較暗的空間裡,將相機朝向較亮的環境拍攝, 例如從 車內拍攝戶外景象。點測光錶功能開啟時,相機螢幕上會 顯示 [●]。此設定選項包含關閉 (預設)及開啟。

注意:您在Photo (照相)模式中對點測光錶設定所做的變更只會套用至相片拍攝。 左急,急至下的國(無相)後以下到高為九級成之所做的支之八百去元主治方泊倫。 若要針對影片拍攝調整此設定,請在 Video (**攝錄**) 模式中調整。若要針對連拍模式調整此設 定,請在 Multi-Shot (運拍) 模式中調整。

## PROTUNE

如需 Protune 設定的詳細資訊, 請參閱 Protune。

注意:您在Photo(照相)模式中對Protune 設定所做的變更只會套用至相片拍攝。若要針對 影片拍攝調整此設定,請在 Video(攝錄)模式中調整。若要針對連拍模式調整此設定,請在 Multi-Shot (連拍)模式中調整。

/ 連拍模式

Multi-Shot (連拍) 模式提供三種拍攝模式:Burst (連續快拍)、 Time Lapse (縮時攝影)及 Night Lapse (夜景縮時)。

| 拍攝模式                  | 說明                                                                                                    |
|-----------------------|----------------------------------------------------------------------------------------------------|
| Burst (連續快拍,<br>預設)   | 在一秒內最多拍攝 30 張相片。非常適合在<br>高速運動中拍攝決定性時刻。                                                                                    |
| Time Lapse<br>(縮時攝影)  | 以特定時間間隔拍攝一連串相片。您可以<br>使用 Time Lapse (縮時攝影)拍攝任何活<br>動的相片,如此即可在事後挑選最喜歡的<br>相片。                                              |
| Night Lapse<br>(夜景縮時) | 以特定時間間隔和曝光時間拍攝一連串相<br>片。在低光源環境下可使用 Night Lapse<br>(夜景縮時)模式,例如拍攝某段時間的<br>夜空時就能使用。如需瞭解可使用的曝光<br>時間以及使用時機範例,請參閱連拍設定<br>中的快門。 |

**專業提示:**白天拍攝時如需更長的曝光時間,請使用 Night Lapse (夜景縮時)模式。 拍攝 BURST (連續快拍) 相片
1. 選取 Burst (連續快拍) 模式:

a. 向左滑動以顯示相機模式,然後點按右上方圖示(Multi-Shot (連拍) 模式)。
b. 向上滑動以開啟設定選單。
c. 點按 Mode (模式),然後點按 Burst (連續快拍)。
d. 向下滑動即可關閉設定選單。Burst (連續快拍)圖示[□]] 會顯示在相機狀態螢幕的左上角。

2. 按下 Shutter/Select 按鍵 [◎]。相機狀態指示燈會不斷閃爍, 且相機會發出數次嗶聲。

/ 連拍模式

# / 連拍模式

拍攝縮時攝影或夜景縮時相片

- 1. 選取想使用的拍攝模式,可選擇 Time Lapse (縮時攝影)或 Night Lapse (夜景縮時):
  - a. 向左滑動以顯示相機模式,然後點按右上方的圖示 (Multi-Shot(連拍)模式)。
  - b. 向上滑動以開啟設定選單。點按 Mode (模式),然後點按 Burst (連續快拍)。
  - c. 點按 Mode (模式),然後點按想使用的拍攝模式,可選擇 Time Lapse (縮時攝影)或 Night Lapse (夜景縮時)。
  - d.向下滑動即可關閉設定選單。所選拍攝模式的圖示會顯示 在相機螢幕的左上角。
- 2. 按下 Shutter/Select 按鍵 [●]。相機會開始倒數計時,而且每 拍攝一張相片,相機狀態指示燈也會閃爍一次。
- 若要停止拍攝,請按下 Shutter/Select 按鍵[●]。相機狀態指 示燈會閃爍三次,且相機會發出三次嗶聲。

專業提示:當相機關閉並啟用 QuikCapture 功能時,只要按住 Shutter/Select 按鍵[◎] 啟動相機,就能立刻開始拍攝縮時攝影 相片。再按一下即可停止攝錄並關閉相機電源。如需更多資訊,請 參閱設定模式。 連拍設定

Multi-Shot (連拍)模式提供三種拍攝模式:Burst (連續快拍)、 Time Lapse (縮時攝影)及 Night Lapse (夜景縮時)。您選擇的拍 攝模式會決定其餘選單所顯示的 Multi-Shot (連拍)設定。

如需有關如何變更下列設定的説明,請參閱瀏覽設定選單。

專業提示:若要開啟目前模式的設定選單,請在觸控顯示器上向上 滑動,或者按下 Settings/Tag 按鍵[ <> ]。

# / 連拍模式

# RATE 速率

速率只可適用連續快拍。相片拍攝的速度如下:

| 秒內3幀相片 | Ť |
|--------|---|
| 秒內3幀相片 | T |

1秒內5幀相片

1 秒內 10 幀相片

2 秒內 10 幀相片

3秒內 10 幀相片

1秒內30張相片(預設)

2 秒內 30 幀相片

3 秒內 30 幀相片

6秒內30幀相片

**專業提示:**在某些情況下,每秒30張相片的幀率可能會太快。 嘗試使用較慢的連續快拍時間間隔,以搭配動作的速度。 S SHUTTER (快門)

情況,以便獲得最佳的效果。

Shutter (快門) 僅適用於 Night Photo (夜景相片)和 Night Lapse (夜景縮時) 模式,可決定快門開啟的時間長度。此設定的選項有 自動 (長達 2 秒)、2、5、10、15、20 或 30 秒。預設設定為自動。

| 設定                             | 範例                                                  |
|--------------------------------|-----------------------------------------------------|
| 自動(最多2秒)                       | 日出、日落、黎明、黃昏、微光、夜間                                   |
| 2秒、5秒、10秒                      | 黎明、黃昏、微光、夜間行駛、摩天輪、煙<br>火、光影塗鴉                       |
| 20秒                            | 夜空(有光源)                                             |
| 30秒                            | 夜晚繁星、銀河(完全黑暗)                                       |
| <b>專業提示</b> :如在使用<br>在三腳架或其他穩定 | ]這個 Shutter (快門) 設定時,請將相機安裝<br>?的表面。這樣可以減少影片或照片中的模糊 |

48

/連拍模式

# ▶→ 時間間隔

時間間隔只適用於縮時攝影和夜景縮時。時間間隔決定每幀拍攝畫 面之間經過的時間。

## 縮時攝影時間間隔

縮時攝影可用的時間間隔為 0.5 (預設)到 60 秒。

| 時間間隔   | 範例               |
|--------|------------------|
| 0.5-2秒 | 衝浪、騎單車或其他運動      |
| 2秒     | 繁忙的街道轉角          |
| 5-10秒  | 日落               |
| 10-60秒 | 冗長的活動,例如<br>建設專案 |

## Night Lapse (夜景縮時)時間間隔

Night Lapse (夜景縮時)可用的時間間隔範圍是4秒到60分鐘。預設的 Continuous (連續)選項可讓時間間隔配合快門設定。例如,若快門設定為10秒,時間間隔設定為連續,則相機每10秒會拍攝一張相片。

MP MEGAPIXELS(百萬像素)

HER04 Silver 可以拍攝 1200 萬、700 萬和 500 萬像素的相片。

注意:您在Multi-Shot (連拍)模式中對百萬像素設定所做的變更只會套用至連拍拍攝。若要 針對相片拍攝調整此設定,請在Photo (照相)模式中調整。

| 設定                        | 說明                                |
|---------------------------|-----------------------------------|
| 12MP Wide(預設)<br>7MP Wide | 視野最寬闊。適合拍攝動作影片,盡可能在<br>畫面中捕捉所有動作。 |
| 7MP Medium<br>5MP Medium  | 視野適中。                             |
|                           |                                   |

/ 連拍模式

#### ● SPOT METER(點測光錶)

點測光錶可讓您在較暗的空間裡,將相機朝向較亮的環境拍攝,例 如從車內拍攝戶外景象。點測光錶功能開啟時,相機狀態螢幕上會 顯示[]●]。此設定選項包含關閉(預設)及開啟。

注意:您在 Multi-Shot (運拍)模式中對點測光鏡設定所做的變更只會套用至連拍拍攝。若要 對對影片拍攝調整此說定:請在 Video (攝錄)模式中調整。若要針對相片拍攝調整此設定, 請在 Photo (無相)模式中調整。

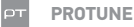

如需 Protune 設定的詳細資訊,請參閱 Protune。

注意:您在Multi-Shot (運拍)模式中對Protune 設定所做的變更只會套用至連拍拍攝。 若要針對影片損攝調整此設定:請在Video (攝錄)模式中調整。若要針對相片拍攝調整此設 定"請在Photo [服相]模式中調整。 您可以在相機的觸控顯示器、電腦、電視或智慧型手機/平板電腦 (使用 GoPro App)上播放內容。

您也可以將 microSD 記憶卡直接插入裝置(例如電腦或相容的電 視)以播放內容。如果使用這種方式,播放解析度取決於裝置解析 度,以及裝置播放該解析度內容的能力。

使用 HERO4 SILVER 播放影片和相片

透過 HER04 Silver 的觸控顯示器,您可以直接在相機上播放影片和相片。

#### 使用觸控顯示器播放內容:

- 1. 向左滑動,然後點按 Playback (播放)。
- (內上撥動即可捲動瀏覽縮圖。 請注意:對於各種系列相片(連續快拍,縮時攝影、夜景縮時和連續照相),縮圖只會顯 示系列中的第一張相片(連續快拍,縮時攝影、夜景縮時和連續照相),縮圖只會顯
- 3. 若要以全螢幕檢視, 請在影片或相片上點按一下。
- 4. 若要播放影片,請點按[▶]。
- 5. 若要返回縮圖畫面,請點按[

6. 若要退出 Playback (播放) 模式, 請向下滑動, 然後點按 [×]。

專業提示:當您不在使用播放模式時,請在觸摸屏上向右滑動來顯 示最新拍攝的影片或照片。

/播放模式

## 在相機放入保護殼內的情況下播放內容:

1. 開啟相機電源。

- 按下 Power/Mode 按鍵 [ ], 循環切換至 Playback (播放) 模式。
- 3. 按下 Shutter/Select 按鍵 [ ], 選擇 Playback (播放)。
- 4. 在縮圖預覽畫面中,使用 Power/Mode 按鍵 [♥]即可循環切 換縮圖。
- 5. 按下 Shutter/Select 按鍵 [ O] 來檢視縮圖。
- 若要退出 Playback (播放)模式,請按下 Power/Mode (電源/ 模式)按鈕[④]以循環切換至[¥],然後按下 Shutter/ Select (快門/選取)按鈕[④]即可加以選取。

#### 從影片建立短片

影片修剪功能可讓您從影片檔案中挑選喜愛的鏡頭,用以建立短片。剪輯片段會儲存為新的檔案,並可透過 GoPro App 分享,或在 GoPro Studio 中編輯時使用。

## 從影片建立短片:

- 1. 在 Playback (播放)模式中,點按含有您想要儲存之剪輯片段 的影片。
- 2. 點按 [▶],開始播放影片。
- 3. 到達您想要開始剪輯的時間點時,請點按 [
- 4. 點按[X]。剪輯片段的預設時間為5秒。

- 5. 如有需要, 請選取下列其中一個選項:
  - ·若要儲存較長的剪輯片段,請反覆點按5秒圖示,以循環 切換選項。您可以儲存時間長度為5、15或30秒的剪輯 片段。
  - ·若要儲存檢視中的畫格相片,請點按 Still (靜止)。
- 6. 在儲存前,可點按[▶]以檢視剪輯片段。
- 7. 如有需要,請點按[■]以調整剪輯片段的起點。若要調整終點,請點按[■]。

備註:調整起點或終點時,剪輯片段的時間長度會保持不變。

 點按 Save (儲存)。剪輯片段將另存為個別的影片檔案。靜止相 片則另存為相片檔案。原始的影片檔案不會變更。

專業提示:從影片建立剪輯片段後,您可以刪除原始檔案以節省 microSD 記憶卡的空間。 / 播放模式

## 在電腦上播放影片和相片

若要在電腦上播放內容時獲得最佳效果,請前往 gopro.com/getstarted下載最新的 GoPro 軟體。請確認您的 Mac<sup>®</sup> 或 Windows<sup>®</sup> 電腦符合下列最低系統需求:

|       | Windows                                                   | Mac                                                                              |
|-------|-----------------------------------------------------------|----------------------------------------------------------------------------------|
| 作業系統  | Windows 7 \ 8.x                                           | OS X <sup>®</sup> 10.8 或以上版本                                                     |
| CPU   | Intel® Core 2 Duo™<br>(建議使用 Intel Quad<br>Core™ i7 或更高規格) | Intel <sup>®</sup> Dual Core <sup>™</sup> (建議<br>使用 Intel Quad Core i7<br>或更高規格) |
| 顯示卡   | 支援 OpenGL 1.2 (含)<br>以上規格的顯示卡                             | Intel Dual Core 或更<br>高規格 Mac 隨附的<br>顯示卡                                         |
| 螢幕解析度 | 1280 x800                                                 | 1280 x768                                                                        |

|     | Windows                                                                                | Mac                                                                                                    |
|-----|----------------------------------------------------------------------------------------|----------------------------------------------------------------------------------------------------|
| RAM | 2GB (建議使用 4GB 以<br>上記憶體)                                                               | 4GB                                                                                                    |
| 硬碟  | 5400 RPM 內建<br>磁碟機 (建議使用<br>7200 RPM 磁碟機或<br>SSD) 若是外接磁碟<br>機 • 請使用 USB 3.0<br>或 eSATA | 5400 RPM 內建<br>磁碟機 (建議使<br>用 7200 RPM 磁碟<br>機或 SSD) 若是外<br>接磁碟機 ·請使用<br>Thunderbolt · FireWire<br>或 USB 3.0 |

在電腦上播放內容:

- 1. 請前往 gopro.com/getstarted 下載最新 GoPro 軟體。
- 2. 使用隨附的 USB 傳輸線,將相機連接至電腦。
- 3. 將檔案複製到電腦或外接硬碟。

4. 使用 GoPro 軟體播放內容。

/ 播放模式

在電視上播放影片和相片 若要在電視/高畫質電視上播放影片和相片,必須使用 micro HDMI、複合連接線或轉接線(均另售)。

## 在電視上播放內容:

- 1. 使用 micro HDMI 傳輸線、複合連接線或轉接線,將相機連接至 電視/HD 電視。
- 2. 在電視上選擇與傳輸線插入的連接埠所對應之輸入裝置。
- 3. 開啟相機電源。
- 4. 按下 Power/Mode (電源/模式) 按鈕 [④], 循環切換至 Playback (播放) 模式 [▶], 然後按下 Shutter/Select (快門/選取) 按 鈕 [●] 加以選取。
- 5. 使用 Power/Mode (電源/模式) 按鈕 [ 😃 ] 以瀏覽檔案。
- 6. 使用Shutter/Select (快門/選取) 按鈕 [●]即可以全螢幕檢視 開啟檔案。
- 7. 選取檔案後,使用[▲]和[▲]反覆瀏覽,可檢視更多記憶卡中的媒體檔案。

備註:HDMI 播放效果須視裝置的解析度而定,最高可允許 1080p。

在智慧型手機/平板電腦上播放檔案

- 1. 將相機與 GoPro App 連結。如需詳細資訊,請參閱*連結至 GoPro App*。
- 2. 使用應用程式上的控制功能,即可在智慧型手機/平板電腦上 播放您的影片片段。

專業提示:當在播放您的影片時,您可以為影片上最佳的片刻添加 HiLight Tag。在相機上,請按下 Settings/Tag 按鍵[▲],就可添加 標籤。在 GoPro App 裏,請按下 HiLight Tag 圖標。 /設定模式

在Setup(設定)模式中,您可以變更適用於所有相機模式的選項。 如需變更下列設定的相關説明,請參閱瀏覽設定選單。

#### 0 WIRELESS(無線)

無線連線開啟時,相機狀態螢幕會顯示無線連線狀態圖示,而且 藍色無線指示燈會間歇地閃爍。無線連線預設為關閉。

| 設定        | 說明                                    |
|-----------|---------------------------------------|
| Off(預設)   |                                       |
|           | 讓您將相機和智慧型手機/平板電腦(透過                   |
| PAIR (配對) | GoPro App) 或 GoPro 遙控器 (另售) 配對。       |
|           | 如需配對智慧型手機/平板電腦的相關説明                   |
|           | ,請參閱 <i>連結至 GoPro App</i> 。如需配對 GoPro |
|           | 遙控器的相關説明,請參閱遙控器使用説                    |

明書。

| 設定                             | 說明                                                                                     |
|--------------------------------|----------------------------------------------------------------------------------------|
|                                | 配對後,Mode (模式)即可將相機連接至<br>GoPro App 或 GoPro 遙控器 (另售)。                                   |
| MUDE (侯式)                      | 備註:若您將相機與使用 Bluetooth® LE 的智慧型手機/平板<br>電腦配對,RC (遙控器)和 APP (應用程式)將合併為單一<br>Mode (模式)選項。 |
| <b>曺業担示・</b> 加甲你亡 <sup>、</sup> | マ相機的夕稲和容碼,詰体田 Satur (設定)権                                                              |

專業提示:如果您忘了相磯的名稱和密碼,請使用 Setup (設 式中的 Camera Reset (重設相機) 設定 Reset Wi-Fi (重設 Wi-Fi) 選 項)將相機的名稱和密碼重設為預設值。預設的密碼是 goprohero。

/設定模式

## TOUCH DISPLAY(觸控顯示器)

您可多加利用這些設定來管理觸控顯示器,達到節省電池電力的 功效。

| 說明                                                                                                    |
|----------------------------------------------------------------------------------------------------|
| 相機閒置一段時間後,觸控顯示器會自動調<br>暗。此設定的選項有1分鐘(預設)、2分<br>鐘、3分鐘及「永不休眠」。若要手動調暗<br>或喚醒螢幕,請按下Touch Display Sleep/<br>Wake 按鍵[□]]。               |
| 您可使用手勢來鎖定及解除鎖定觸控顯示<br>器。此設定選項包含關閉及開啟(預設)。<br>開啟此設定可避免不小心誤觸顯示器而輸<br>入任何選項。此設定開啟時,按住觸控顯示<br>器 2 秒鐘即可鎖定螢幕。向下滑動並按住,<br>即可將觸控顯示器解除鎖定。 |
| 決定觸控顯示器的指示燈亮度。此設定有高<br>(預設)、中、低三種選項。                                                                                             |
| 相機電源開啟時,開啟或關閉觸控螢幕。此<br>設定選項包含開啟(預設)及關閉。                                                                                          |
|                                                                                                    |

↑↓ ORIENTATION (方向)

如果您以上下倒置的方式裝設相機,編輯時可能必須旋轉檔案。此 設定可讓您不需要另行翻轉所拍攝的影片或相片。

| 設定         | 說明                                   |
|------------|--------------------------------------|
| Up(向上)(預設) | 永遠假設相機正向朝上。                          |
| Down (向下)  | 永遠假設相機上下倒置。                          |
| 自動         | (自動影像旋轉)開始拍攝後,相機會<br>根據自身的方向自動選擇上或下。 |

● DEFAULT MODE (預設模式)

相機電源開啟時,您可以選擇顯示的拍攝模式。選項有 Video (攝錄)、Time Lapse Video(縮時攝影)、Video + Photo(攝錄及照 相)、Video Looping(循環攝錄)、Single(單張)、Continuous(連 續)、Night(夜景)、Burst(連續快拍)、Time Lapse(縮時攝影) 及 Night Lapse(夜景縮時)。

# / 設定模式

# 👰 QUIKCAPTURE

使用 QuikCapture 時,您可以快速開啟相機電源,開始拍攝影片或 縮時攝影相片。此設定的選項包含開啟 及關閉(預設)。

注意:相機連結至遙控器或 GoPro App 時,QuikCapture 就會停用。

# 使用 QuikCapture 拍攝影片:

在相機電源關閉的情況下,按下 Shutter/Select 按鍵 [●]後放開。 相機會自動開啟電源並開始拍攝影片。

# 使用 QuikCapture 拍攝縮時攝影相片:

相機電源關閉時,按住 Shutter/Select 按鍵[] 直到看到 Time Lapse(縮時)圖標[(℃]]為止。相機會自動開啟電源並開始拍攝 縮時攝影相片。

## 停止攝錄:

按下 Shutter/Select 按鍵 [] 後放開,即可停止攝錄並關閉相機 電源。

# LED.

此設定決定要啟動的相機狀態指示燈(紅色)。此設定的選項分 別為4個(頂端、底部、前面、背面)、2個(前面和後面)及關閉 (無)。預設設定是4個。 â BEEPS(嗶聲)

您可以將指示音訊的音量設為100%(預設)、70%或關閉。

└── VIDEO FORMAT(影片格式)

影片格式設定主要是在電視/高畫質電視上觀看影片時,用以控制 影片的攝錄幀率與播放。

| 設定       | 說明                                       |
|----------|------------------------------------------|
| NTSC(預設) | 在北美地區觀看影片                                |
| PAL      | 使用 PAL 電視/高畫質電視觀看影片(適用<br>於北美地區以外的大多數電視) |

# OSD OSD

OSD (螢幕顯示)設定決定播放時是否顯示影片及檢視畫面上的攝錄圖示與檔案資訊。此設定的選項包含開啟(預設)及關閉。

注意:此設定開啟時,若又直接在相機上播放內容,可點按觸控顯示器來迅速顯示或隱藏攝錄 內容與檔案資訊。

注意:無線狀態指示燈(藍色)永遠為啟動狀態,除非您選擇關閉設定。

/ 設定模式

#### ○FF AUTO OFF (自動關閉)

相機可設定為自動關機,亦即在未拍攝影片或相片,以及沒有按下 任何按鍵的情況下,經過特定時間後(1分鐘至5分鐘)自動關閉 電源。您也可以將相機設定為永不自動關閉電源(預設)。 注意:相機在連接到GoPro App 或進控器上時,它不會自動關閉。

```
DATE/TIME(日期/時間)
```

將相機連結到 GoPro App 或 GoPro 軟體時,相機的日期和時間會自動設定。此設定可讓您手動設定日期與時間。若相機長時間未安裝 電池,必須重新設定日期和時間(自動或手動)。

# DELETE (刪除)

此設定可讓您刪除上一個檔案,或者刪除所有檔案並將記憶卡格 式化。將檔案傳輸至電腦後刪除所有檔案,有助於釋出記憶卡空間 以儲存更多內容。LED指示燈會持續閃爍,直到操作完成。

注意:若選擇 All/Format (全部/格式化),記憶卡會重新格式化,刪 除記憶卡中的所有檔案。 CAMERA RESET(相機重設) 使用這個設定,您可以重設相機的設定、使用者名稱、密碼。

| 說明                                                         |
|------------------------------------------------------------|
| 這會將所有設定還原成預設值。這個選項<br>將保持原有的日期和時間設定,相機名稱、<br>無線密碼、遙控器的配對等。 |
| 注意:若相機沒有反應,而您又不希望遺失設定時,請按住<br>Power/Mode(電源/模式)按鍵8秒。       |
| 相機名稱與密碼將隨即重設為預設值。預設的密碼是 goprohero。                         |
|                                                            |

: 語言

此設定會改變相機顯示器上出現的語言。語言選項為英文(預設) 與簡體中文。 GoPro App 可讓您透過智慧型手機或平板電腦遙控您的相機,功 能包括:完整相機控制項、即時預覽、播放與內容分享,以及相機 軟體更新。

將 HERO4 SILVER 連結至 GOPRO APP:

- 1. 您可前往 Apple App Store、Google Play 或 Windows Phone Store 市集,將 GoPro App 下載至您的智慧型手機/平板電腦。
- 2. 按照應用程式螢幕上的操作説明,將應用程式與相機連線。 備註:如需使用密碼,相機的預設密碼為goprohero。

如需完整的配對説明,請造訪 gopro.com/support。

專業提示:當相機電源開啟,準備拍攝影片或相片時,按住 Settings/Tag 按鍵[�]兩秒即可開啟/關閉 Wireless 功能。您也可 以在相機電源關閉的狀態下執行此動作。 若要在電腦上播放影片和相片,必須先將這些檔案傳輸至電腦。

將檔案傳輸至電腦:

- 1. 請從 gopro.com/getstarted 下載並安裝最新的 GoPro 軟體。
- 2. 使用隨附的 USB 傳輸線將相機連接至電腦。

**專業提示:**忽也可以使用讀卡機(另售)將檔案傳輸至電腦。讀卡 機連接至電腦,將 microSD 記憶卡插入讀卡機,然後即可將檔案 傳輸至電腦,或者刪除記憶卡中選擇的檔案。 / Protune

#### PROTUNE 優點

Protune 能充分發揮相機的所有潛力,產生令人驚豔的影像品質以 及電影等級的影片及相片,足以製成專業作品。Protune 可賦予影片 創作者前所未有的靈活彈性和更有效率的工作流程。

Protune 模式可相容於專業色彩校正工具、GoPro軟體與其他影片和相片編輯軟體。

Protune 模式可讓您手動控制白平衡、色彩、ISO Limit、清晰度及曝光值補償,進一步控制及自訂影片片段和相片。

注意:您對Protune 設定所做的變更只會套用至該變更所屬的模式。若要針對影片拍攝調整 此設定,請在Video (**編錄**) 模式中調整。若要針對相片拍攝調整此設定,請在 Photo (**照相**) 模式中調整。若要針對運拍拍攝調整此說定;請在 Multi-Shot (**運力**) 模式中調整。

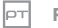

#### PROTUNE

此設定選項包含關閉(預設)及開啟。Protune 開啟時,相機螢幕上 會顯示 PT。Protune 適用於所有影片和相片解析度。 ▶■ WHITE BALANCE(白平衡)

白平衡功能可調整影片和相片的整體色調。

| 設定          | 說明                                                   |
|-------------|------------------------------------------------------|
| Auto(自動,預設) | 可根據環境條件自動調整色調                                        |
| 3000K       | 暖光(白熾燈或日出/日落光照環境)                                    |
| 5500K       | 偏冷光(冷螢光燈或一般日光)                                       |
| 6500K       | 冷光(陰天環境)                                             |
| Native      | 這個檔案將直接來自影像感測器,它的顏色<br>受到最少的修改。可以在後製過程中進行更<br>多精細的調整 |

# / Protune

# COLOR (色彩) 色彩功能可讓您調整影片片段或相片的色彩描述檔。 色彩設定 產生的色彩描述檔 GoPro Color (預設) 提供 GoPro 色彩校正描述檔 (在 Protune 模式關閉的情況下仍可帶來同樣鮮明的 色彩)。 可呈現中間色描述檔,意即在經過色彩校 正之後,能夠更加符合使用其他設備拍攝 的影片,進而在後製時提供更多靈活彈性。 由於對數曲線的緣故,單色功能可拍攝出陰

影或亮部的更多細節。

# ISO LIMIT

ISO Limit 功能可調整相機在低光源環境中的感光度,並且在亮度 與所產生的影像雜訊之間取得平衡。影像雜訊意指影像的顆粒 度。

## 影片 ISO Limit 的 Protune 模式

| 設定       | 攝錄品質                             |
|----------|----------------------------------|
| 6400     | 在低光源環境下拍出較亮的影片品質,<br>影像雜訊最多      |
| 3200     | 可於低光源環境下拍出較亮的影片品質,<br>但影像雜訊會增加   |
| 1600(預設) | 可於低光源環境下拍出亮度適中的影片品<br>質,呈現中等影像雜訊 |
| 800      | 可於低光源環境下拍出較暗的影片品質,<br>但影像邊緣會有雜訊  |
| 400      | 低光源環境下拍出較暗的影片品質,影像<br>雜訊最少       |

# / Protune

## 相片 ISO Limit 的 Protune 模式

| 設定      | 攝錄品質                               |
|---------|------------------------------------|
| 800(預設) | 可於極低光源環境下拍出較亮的相片品質,<br>但影像雜訊會增加    |
| 400     | 可於極低光源環境下拍出較亮的相片品質,<br>但呈現中等的影像雜訊  |
| 200     | 可於室內照明環境下拍出較暗的相片品質,<br>但在邊緣呈現影像雜訊  |
| 100     | 可於室內照明環境下拍出較暗的相片品質,<br>但呈現非常少的影像雜訊 |

SHARPNESS (清晰度)

清晰度功能可控制影片或相片的鋭利清晰度。

| 清晰度設定                    | 產生的品質       |
|--------------------------|-------------|
| High (高 <sup>,</sup> 預設) | 超清晰影片或相片品質  |
| Medium (中)               | 中清晰度影片或相片品質 |
| Low (低)                  | 較柔和的影片或相片品質 |

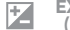

#### EXPOSURE VALUE COMPENSATION (曝光補償, EV 值)

曝光補償會影響影片或相片的亮度。在高反差光源環境下拍攝時, 調整此設定可以提升影像品質。

#### 設定

| -2.0 | -1.5 | -1.0 | -0.5 | 0(預設) | +0.5 | +1.0 | +1.5 | +2.0 |
|------|------|------|------|-------|------|------|------|------|
|      |      |      |      |       |      |      |      |      |

專業提示:曝光補償可於既有的 ISO 上限內調整亮度。在低光源環境下,若亮度已達到 ISO 上限,增加曝光補償不會有任何影響。

**RESET(重設)** 此選項可將所有 Protune 設定重設為預設值。

## / 電池

#### 延長電池壽命

當電力低於 10% 時,相機螢幕上的電池圖示會不斷閃爍。如果攝錄過程中電力降到 0%,相機將儲存檔案並關閉電源。

如要將電池壽命延長至最大限度,請關閉 GoPro App。拍攝為時較 長的活動時,如要將電池壽命延長至最大限度,請關閉觸控顯示 器。極端寒冷的氣溫可能會減少電池壽命。在寒冷的環境下,如要 將電池壽命延長至最大限度,使用前請將相機放置在溫暖的地方。 以較高的幀率和解析度拍攝,或是在拍攝時開啟 Protune 模式,都 會增加耗電量。

專業提示:QuikCapture 有助於將電池壽命延長至最大限度。如需詳細資訊,請參閱設定模式中的 QuikCapture。

若使用 GoPro 的 USB 相容的壁式充電器或車用充電器,約兩小時 左右即可達到 100% 的電量。

您也可以從相機中取出電池,使用 Dual Battery Charger (另售)為電池充電。

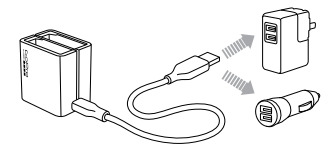

使用未完全充電的電池並不會對相機或電池造成損壞。備用電池和額外的充電配件可在 gopro.com 購得。

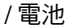

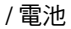

## 從相機中取出電池

HER04 Silver 相機電池的設計非常牢固,以利在劇烈震動的活動中保持最佳穩固性。

## 取出電池:

- 把拇指放在電池蓋的壓痕處(位於相機底部)並向左滑動,即可 打開電池蓋。讓電池蓋開啟。
- 2. 抓住電池的拉片,即可將電池從相機中取出。

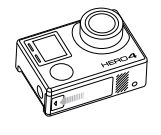

電池保存與處理

相機含有各種脆弱元件,電池即為其中之一。請避免相機和電池 暴露在極度寒冷或酷熱的環境中。低溫或高溫環境可能會暫時縮 短電池壽命,或造成相機暫時無法正常運作。避免在溫度或濕度 急劇變化時使用相機,這可能會導致相機表面或內部凝結水氣。

相機保護殼可保護相機和電池,避免其潮濕受損。如需更多資訊, 請參閱「相機保護殼」。萬一相機受潮,請勿開啟電源。如果相機 已開啟,請立即關閉電源並取下電池。請等候相機完全乾燥後再 使用。切勿試圖以外部熱源(如微波爐或吹風機)烘乾相機或電 池。因接觸液體而導致相機或電池受損皆不在保固範圍內。

存放電池時,請避免與金屬物體(例如硬幣、鑰匙或項鍊)放在一起。如果電池兩極接觸到金屬物體,可能引發火災。

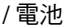

#### 丟棄電池

大多數可充電的鋰電池歸類為不具危險性的廢棄物,可依正常的 城市廢棄物處理程序安全丟棄。許多地區均已制定法律,要求回 收電池。請確認當地法規,確認充電電池可以當做一般垃圾丟棄。 若要在丟棄鋰電池時確保安全,請利用包裝、遮蓋或電氣絕緣膠 帶等方式保護端子,防止端子接觸其他金屬,避免在運送過程中 引發火災。

不過, 鋰電池確實含有可回收材料,可依據充電電池回收公司 (Rechargeable Battery Recycling Corporation, RBRC) 的電池回收 計畫加以回收。建議您前往 call2recycle.org 造訪 Call2Recycle 網站;若在北美地區,則可撥打 1-800-BATTERY 詢問方便回收的 地點。

請勿將電池投入火中,以免爆炸。

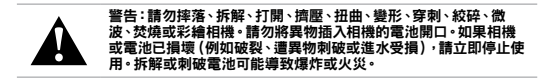

#### MICROSD 記憶卡訊息

| SD ERR | 相機無法讀取記憶卡格式。請重新格式化相<br>機中的記憶卡。                                        |
|--------|-----------------------------------------------------------------------|
| FULL   | 記憶卡已滿。請刪除檔案或換用其他記憶卡。                                                  |
| NO SD  | 沒有任何記憶卡。相機需要 microSD、<br>microSDHC 或 microSDXC 記憶卡 (另售)才<br>能拍攝影片或相片。 |

**專業提示:**定期將 microSD 記憶卡重新格式化,可確保記憶卡保 持良好狀態。

/ 重要訊息

#### 檔案修復圖示

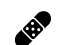

果相機螢幕上顯示 File Repair (檔案修復)圖示,表示 上一個影片檔案在攝錄時發生損毀。只要等到修復的 程序完成後,按下任何按鈕就可以繼續使用相機。

## 溫度圖示

ł

當相機過熱而需要降溫時,相機狀態螢幕上會顯示溫 度圖示。此時只需將相機靜置待其冷卻,然後就能試 著再次使用。相機的設計可自行辨識過熱情況及採取 因應措施。 組裝相機保護殼

若要將相機從保護殼中取出:

- 1. 拉起前方卡榫, 使其脱離相機保護殼。
- 2. 卡榫順著樞軸旋轉並向後拉起,將背蓋放下。

3. 拉開保護殼背蓋並取出相機。

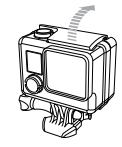

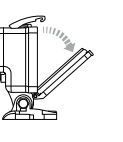

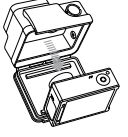

# / 相機保護殻

## 若要使相機固定在保護殼中:

- 1. 打開保護殼並將相機放入定位。
- 2. 確保背蓋四周的密封條沒有任何碎屑。
- 3. 關上保護殼背蓋並用力緊壓,確保背蓋牢固密封。
- 5. 向下推動卡榫,使其卡入定位。

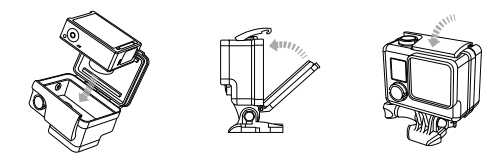

警告:在水中或水邊使用相機時,請務必將相機放在保護殼內。 避免相機或電池受潮。 HERO4 Silver 相機配有三種類型的背蓋:標準型背蓋、側開型背蓋 及觸控型背蓋。

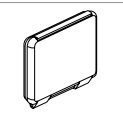

標準型背蓋的防水性能最多可以深入水下131 英尺/40公尺。當您需要保護相機免於水、污 垢、沙和其他環境物質的損害時,請使用此背 蓋。

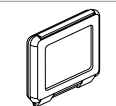

觸控型背蓋(防水)可讓您使用觸控顯示器,並 提供深達10英尺(3公尺)的防水保護。

注意:在水中無法使用觸控功能。在極端高度 及高溫環境下,使用前請關緊背蓋。

側開型背蓋(不防水)可讓相機的麥克風接收 更多聲音,進而提供更好的音質。側開型背蓋 安裝於安全帽、摩托車、自行車和其他快速移 動的車輛上時,當速度達到每小時100英里, 背蓋也能減少錄進相機的風嗓音。請務必在沙 子、大量污垢/灰塵和水不會侵入相機造成損壞 的情況下才使用此背蓋。即便裝設在車內也建 議使用此背蓋。

**專業提示:**在雨中或水裡使用相機時,請於相機保護殼的鏡頭上使用 Rain-X<sup>®</sup>或防止水珠的類似溶液,以防範水珠形成。

# / 相機保護殻

#### 更換背蓋

您可以根據活動類型和拍攝條件,隨時更換 HERO4 Silver 相機的 背蓋。

## 若要更換背蓋:

- 1. 打開保護蓋背蓋,使其向後懸吊著。
- 2. 用力將背蓋向後拉,直到背蓋從保護殼主體上掉落。
- 3. 將要更換的背蓋對齊插入鉸鏈的開口。
- 4. 將背蓋向上推,直到背蓋卡至定位。

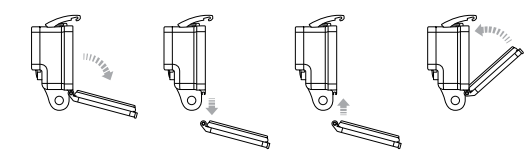

避免相機進水受損

相機保護殼上的橡膠密封條沿著邊緣形成防水屏障,可在潮濕環境及水中保護您的 HER04 Silver 相機。

相機保護殼的橡膠密封條應保持乾淨。一根頭髮或一粒沙都可能導致水分滲入而損壞您的相機。

每次在海水中使用後,記得以淡水沖洗相機保護殼外部,並且加 以甩乾。若不這樣做,鉸鏈夾最終將受到海水腐蝕,加上鹽分在 密封條上日積月累而導致故障。

若要清潔密封條,請用清水沖洗並加以甩乾(以布擦乾可能會導 致毛屑卡在密封條中)。重新將密封條裝回相機保護殼背蓋的凹 槽中。

警告:每次使用 GoPro 後,若未能確實執行這些步驟,可能會導致 相機進水受損。水會損壞相機和電池,可能導致爆炸或火災。因錯 誤的使用方式而導致相機進水受損並不包含在保固範圍內。

/ 使用固定座

# / 使用固定座

#### 將您的相機裝上固定座

若要將您的 HERO4 Silver 相機安裝在固定座上,您需要一個快扣 與/或手轉螺絲,取決於您所使用的固定座。若要取得更多有關固 定座的資訊,請前往 gopro.com/support。

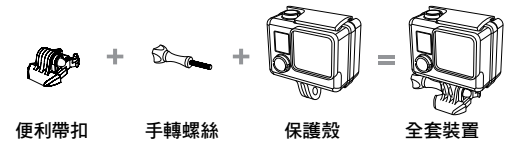

#### 使用曲面及平面自黏式固定座

曲面及平面自黏式固定座 (Curved + Flat Adhesive Mounts) 可將相機 輕鬆安裝到安全帽、車輛和裝置的彎曲和平坦表面上。使用便利帶 扣 (Quick Release Buckle) 即可將組裝好的相機保護殼扣上曲面及 平面自黏式固定座或取下。

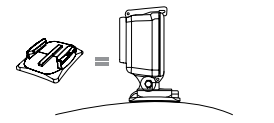

曲面自黏式固定座

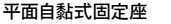

安裝指南

請遵照下列指示安裝固定座:

- 使用前至少 24 小時即需將自黏式固定座安裝完畢。
- 自黏式固定座只可安裝在平滑的表面。多孔或粗糙的表面無法 確實黏牢。使用固定座時,請用力按壓至定位,確保固定座與整 個表面緊密黏合。
- 自黏式固定座只可安裝在乾淨的表面。蠟、油污、灰塵或其他碎 屑會降低黏性,可能會影響固定座的牢固程度,萬一鬆脱,相機 可能會因此遺失。
- 請在室溫環境中安裝自黏式固定座。如果在寒冷或潮濕的環境中,將固定座安裝到冰冷、潮濕或非室溫的表面,固定座的黏合 劑將無法黏牢。

若要取得更多有關固定座的資訊,請前往 gopro.com/support。

#### 警告:若搭配安全帽專用的 GoPro 固定座或繫帶使用相機,請務必 選用符合安全標準的安全帽。

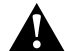

請挑選特定運動或活動的適用安全帽,並確定安全帽的大小適中。 檢查您的安全帽,確認狀況良好,並遵照安全帽製造商提供的安全 帽使用安全說明。

若安全帽曾遭受強力撞擊<sup>,</sup>應立即更換。沒有任何安全帽可百分之 百確保您在每次意外中都安然無恙。

# / 使用固定座

#### 防鬆插頭

若在如衝浪或滑雪等運動中使用 HER04 Silver 相機,請使用獨立的白色防鬆插頭將快扣牢牢鎖至定位。

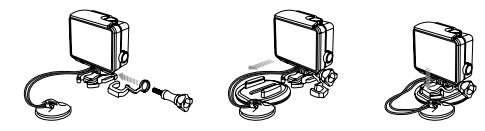

## 裝上防鬆插頭:

- 將圓形套環套入手轉螺絲。圓形套環可如同皮帶般避免防鬆插 頭掉落或遺失。
- 2. 將便利帶扣滑入固定座,直到卡至定位。
- 3. 將插頭的 U 型部分按入便利帶扣的 U 型空間。

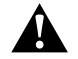

#### 警告:若要避免在意外事件中受傷,在安全帽或其他個人防護裝置 上使用固定裝置時,請勿使用防鬆插頭或繁繩。

我的 GOPRO 無法開機

請確認您的 GoPro 已充電。若要為您的相機充電,請將隨附的 USB 傳輸線連接您的電腦。您也可以使用 GoPro Wall Charger 或 Auto Charger。

#### 按下按鍵時 GOPRO 沒有反應

按住 Power/Mode 按鍵[2]8秒即可重設相機。重設會儲存您的所有內容和設定,並關閉相機電源。

播放時斷斷續續

播放時斷斷續續通常不是檔案問題。如果您的影片畫面跳動,可能 是下列其中一種原因:

- 使用不相容的影片播放程式。並非所有影片播放器均支援H.264 codec。若要有最佳播放效果,請前往 gopro.com/getstarted 免 費下載並使用最新的 GoPro 軟體。
- 電腦不符合高畫質播放的最低需求。影片的解析度和幀率越高,電腦播放所耗費的資源越多。請確認您的電腦符合播放模式中所列的最低需求。
- 以低頻寬的 USB 連線播放高位元速率的高畫質影片檔案。將檔案傳輸到電腦上播放。

如果電腦不符合最低需求,攝錄時請選擇 720p30 並關閉 Protune 模式,同時確認電腦上的其他所有程式均已關閉。 / 常見問題集

#### 我忘記相機名稱或密碼

如果要將使用者名稱和密碼重置到預設值,請前往Setup(設定) 模式。點一下Camera Reset(重設相機),然後再點一下Reset Wi-Fi(重設Wi-Fi)。相機名稱已重設,且密碼重設為goprohero。

我想將 GOPRO 設定重設成預設值

在 Setup (設定) 模式中,請選擇 Camera Reset (重設相機),然後 再選擇 Reset Defaults (重設為預設值)。此選項不會重設日期/時 間,也不會重設相機的使用者名稱與無線密碼。

我已關閉 GOPRO 電源,但藍色指示燈仍在閃爍 藍色指示燈閃爍表示已開啟無線網路。若要關閉無線功能,請按住 Settings/Tag 按鍵[] 4 秒。

如需常見問題集的更多答覆,請參閱 gopro.com/support。

GoPro 致力於提供最優質的服務。如需聯繫 GoPro 客服支援,請造訪 gopro.com/support。

/ 商標

GoPro、HERO、GoPro 商標、GoPro Be a Hero 商標、BacPac、 Protune、SuperView 與 Wear It. Mount It. Love It. 均為 GoPro, Inc. 於美國與國際間的商標或註冊商標。其他名稱和標誌屬於個別所 有人之財產。

# / 法規資訊

若要查看完整的國家認證清單,請參閱相機隨附的 Important Product + Safety Information (重要的產品 + 安全資訊) 文件。